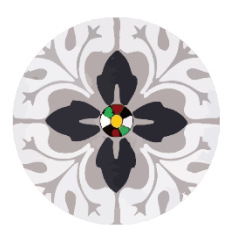

# Laurice Khoury Foundation

# Manual for Laurice Khoury Foundation Application Website

## 1. Access the Website

• Open your web browser and navigate to <u>https://app.lauricekhouryfoundation.org</u>.

## 2. Log In

#### **Existing Users:**

1. Click on the "Login" link found at the top right corner of the homepage.

have an account ple Login

- 2. Enter your **Username** and **Password** in the respective fields.
- 3. Click the **Log in** button.

#### **Forgot Password:**

- 1. If you have forgotten your password, click on the **Forgot Password** link on the login page.
- 2. Enter your **Email Address** and click the **Submit** button.
- 3. Follow the instructions sent to your email to reset your password.

#### 3. Create an Account

#### **New Users:**

1.

2. Click on the "Register" link found at the top right corner of the homepage. on the site. Click he

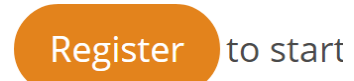

3. Fill in the **Email address**, **Password**, and other required fields.

- 4. Click the Create new account button.
- 5. Check your email for a confirmation message and follow the instructions to verify your account.

#### 4. Submit an Application

#### To Submit a New Application:

1. Once logged in, navigate to the home page and you will find a link at the bottom of the page to **start** your application.

# To start your application please click here.

- 2. Fill in the required fields with the necessary information.
- 3. You can save the application and return to complete it at any time before the deadline.
- 4. Click the **Submit** button at the end of the form.

#### To Continue a Filling an Application:

- 1. Once logged in, navigate to the home page and you will find a link at the bottom of the page to **continue** your application.
- 2. Fill in the remaining fields.
- 3. Click the **Submit** button to submit your entry.